### Guía Rápida Web

# **intelisis**

| Módulo:   | Саја                  | Área: | Caja          |
|-----------|-----------------------|-------|---------------|
| Concepto: | Corte Parcial de Caja | Tipo: | Corte de Caja |

| Cliente:             | Consultor:         | Fecha de elaboración:         |
|----------------------|--------------------|-------------------------------|
| Intelisis Solutions  | Alejandro Martínez | 24 abril 2020                 |
| Proyecto:            | Versión:           | Fecha de última modificación: |
| Guías Rápidas V.6000 | 6000               | 24 abril 2020                 |

#### **INTRODUCCIÓN:**

Como su nombre lo indica, este proceso nos permite registrar en el sistema un corte de caja que consta de un resumen de todas las operaciones realizadas por el cajero, dicho corte se debe realizar por cajero y al final del día.

<u>Glosario</u>: Al final de esta Guía podrás consultar un Glosario de terminologías y procesos para tu mejor comprensión.

**FAQ:** Consulta las preguntas frecuentes al final del documento.

Para realizar el corte de caja es importante obtener los siguientes reportes:

1.- Intelisis – Reportes –Administración - Reporte por tipo de movimientos. Indique la clave del cajero y el rango de fechas, posterior de clic en Aceptar.

| Reporte por Tipos de Movimientos                                    |                                                                                                    |                  |              |               |              |               |               |          |  |  |
|---------------------------------------------------------------------|----------------------------------------------------------------------------------------------------|------------------|--------------|---------------|--------------|---------------|---------------|----------|--|--|
| 🚽 Imprimir                                                          | ✓ Cerrar Scelet Scelet Sce |                  |              |               |              |               |               |          |  |  |
| Caja - Reporte por Tipo de Movimiento FAME MANANTIALES S.A. DE C.V. |                                                                                                    |                  |              |               |              |               |               |          |  |  |
| Cajero: C                                                           | C1 - ERIKA NALLELY ANAYA MANR                                                                                                    | RIQUEZ           |              | Moneda        | de la Compra | : Pesos       |               |          |  |  |
| De la Fect                                                          | ha: 03/10/2019 A la fecha:                                                                                                    | 03/10/2019       |              | Importes      | ; en: Pesos  |               |               |          |  |  |
| Operación                                                           | n Cliente                                                                                                    | Referencia       | Recibo       | FechaEmisio   | Importe      | Forma de pago | Observaciones | No Corte |  |  |
| Movimie                                                             | ento: Anticipo                                                                                                    |                  |              |               |              |               |               |          |  |  |
| M4                                                                  | 1010 - JOSE GUERRERO OSEGUE                                                                                                    | R                | M24438       | 03/10/2019    | \$1,500.00   | Efectivo      | Validaciomn   |          |  |  |
|                                                                     |                                                                                                    | Subt             | total de mov | vimientos:    | \$1,500.00   |               |               |          |  |  |
|                                                                     |                                                                                                    |                  |              |               |              |               |               |          |  |  |
| Movimie                                                             | ento: Cobro                                                                                                    |                  |              |               |              |               |               |          |  |  |
| M2232                                                               | 1022 - ADRIAN GONZALEZ SOTO                                                                                                    | FEL Unidad A3661 | M24436       | 03/10/2019    | \$11.60      | Efectivo      |               |          |  |  |
|                                                                     |                                                                                                    | Subt             | total de moi | vimientos:    | \$11.60      |               |               |          |  |  |
| Movimie                                                             | ento: RE Anticipo                                                                                                    |                  |              |               |              |               |               |          |  |  |
| E8389                                                               | 1022 - ADRIAN GONZALEZ SOTO                                                                                                    | Prueba UEN       | M24434       | 03/10/2019    | \$116.00     | Efectivo      |               |          |  |  |
| E8390                                                               | 1010 - JOSE GUERRERO OSEGUE                                                                                                    | R                | M24437       | 03/10/2019    | \$1,500.00   | Efectivo      | \alidaciomn   |          |  |  |
| E8391                                                               | 1010 - JOSE GUERRERO OSEGUE                                                                                                    | R                | M24439       | 03/10/2019    | \$2,000.00   | Efectivo      | \alidaciomn   |          |  |  |
|                                                                     |                                                                                                    | Subt             | total de moi | vimientos:    | \$3,616.00   |               |               |          |  |  |
|                                                                     |                                                                                                    | importe total    | l de movimi  | ientos:       | \$5,127.60   |               |               |          |  |  |
|                                                                     |                                                                                                    | Recibo Inicial:  |              | Recibo Final: | M24439       | )             |               |          |  |  |

2.- Intelisis – Reportes –Administración - Reporte por tipo de pago. Indique la clave del cajero y el rango de fechas, posterior a ello de clic en Aceptar.

| 📄 Parámetro                           | S                            | $\bullet \bullet \bullet$ |
|---------------------------------------|------------------------------|---------------------------|
| Cajero:<br><u>D</u> e la fecha:       | C1<br>03/10/2019             |                           |
| A la fecha:<br>Moneda:<br>Mostrar en: | 03/10/2019<br>Pesos<br>Pesos |                           |
|                                       |                              |                           |
| <u>A</u> ce                           | ptar <u>C</u> ance           | elar                      |

| Reporte por Tipos de Pago                             |                                   |                             |                                   |                 |              |                |                   |             |  |
|-------------------------------------------------------|-----------------------------------|-----------------------------|-----------------------------------|-----------------|--------------|----------------|-------------------|-------------|--|
| 🔜 Imprimir 🖌 Cerrar 📓 Enviar a Excel                  |                                   |                             |                                   |                 |              |                |                   |             |  |
| Caja - Reporte por Tipo de Pago FAME MANANTIALES S.A. |                                   |                             |                                   |                 |              |                |                   |             |  |
| Cajero:<br>De la Fe                                   | C1 - ERIKA NAI<br>echa: 03/10/201 | LLELY ANA)<br>9 <b>A la</b> | /A MANRIQUEZ<br>fecha: 03/10/2019 |                 |              |                |                   |             |  |
|                                                       | Cliente                           |                             | Referencia                        | Recibo          | FechaEmisio  | Importe (Pago) | Importe (M. Base) | Institucion |  |
| Forma                                                 | a de Pago: Efec                   | tivo                        |                                   |                 |              |                |                   |             |  |
| 1022                                                  | ADRIAN GON                        | ZALEZ SOT                   | Prueba UEN                        | E8389           | 03/10/2019   | \$116.00       | \$116.00          |             |  |
| 1022                                                  | ADRIAN GON                        | ZALEZ SOT                   | FEL Unidad A3661                  | M2232           | 03/10/2019   | \$11.60        | \$11.60           |             |  |
| 1010                                                  | JOSE GUERR                        | ERO OSEG                    |                                   | E8390           | 03/10/2019   | \$1,500.00     | \$1,500.00        |             |  |
| 1010                                                  | JOSE GUERR                        | ERO OSEG                    |                                   | M4              | 03/10/2019   | \$1,500.00     | \$1,500.00        |             |  |
| 1010                                                  | JOSE GUERR                        | ERO OSEG                    |                                   | E8391           | 03/10/2019   | \$2,000.00     | \$2,000.00        |             |  |
|                                                       |                                   |                             |                                   | Subtotal de l   | movimientos: | \$5,127.60     | \$5,127.60        |             |  |
|                                                       |                                   |                             | imp                               | orte total de l | novimientos: | \$5,127.60     | \$5,127.60        |             |  |
|                                                       |                                   |                             | Recibo In                         | nicial:         | Recibo       | Final: M24439  |                   |             |  |

Ambos reportes deben mostrar el mismo importe.

Una vez que emitió los reportes, proceda a realizar el corte desde la siguiente ruta:

Intelisis – Financiero – Tesorería

Se muestra un tablero de control de clic en Nuevo.

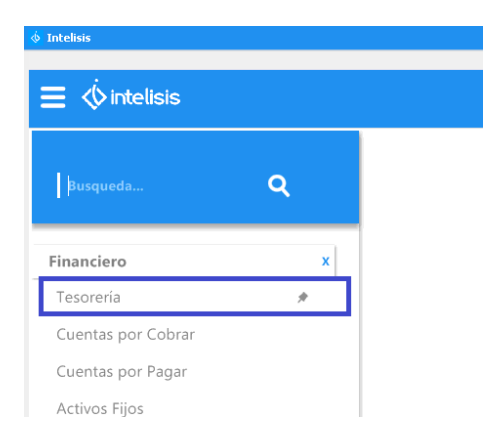

| 🦰 Tablero Control -         | Tesorería                                 |                               |                |                     |                            |               | $\bullet \bullet \bullet$ |
|-----------------------------|-------------------------------------------|-------------------------------|----------------|---------------------|----------------------------|---------------|---------------------------|
| Buscar:                     | Campo: <u>M</u> ov                        | vimiento:<br>rte Parcial Caja | E<br>~ 1       | status:<br>Borrador | <u>F</u> echa:<br>V (Todo) | ~             |                           |
| <u>U</u> suario:<br>(Todos) | <u>S</u> ucursal:<br>V 1 - Taller Morelia | ~                             |                |                     |                            |               |                           |
| a Todo                      | Movimiento                                | Cuenta                        | Cuenta Destino | Referencia          | Beneficiario               | Fecha Emisión | Importe Total             |
| 0 movimientos               | Importe Total: Saldo:                     |                               |                |                     | _                          | -             |                           |
|                             |                                           |                               |                | <u>A</u> br         | ir 🤇                       | Nuevo         | Cancelar                  |

| Tesorería - Cor          | rte Parcial Caja   | 8                                 |  |
|--------------------------|--------------------|-----------------------------------|--|
| 🗅 💕 🛃 🚔                  | 🧟 🖏 🛦 🔊            |                                   |  |
| Datos Generales          | Comentarios        |                                   |  |
| <u>M</u> ovimiento:      | Corte Parcial Caja | Proyecto:                         |  |
| <u>F</u> echa Emisión:   | 03/Oct/2019        | Normal V                          |  |
| <u>C</u> uenta:          | a <b>3</b>         | CAJA PRINCIPAL \$129,012.29       |  |
| Cuenta Des <u>t</u> ino: | BBV (4)            | BANCOMER PESOS                    |  |
|                          |                    |                                   |  |
| Importe:                 |                    | \$0.00                            |  |
| Concepto:                |                    | Cajero: C1 C1 ERIKA NALLELY ANAYA |  |
| Referencia:              | Corte 3 Oct 2019   | <u>e</u>                          |  |
| Observaciones:           | Corte 3 Oct 2019   | O ✓ con Degglose                  |  |
| Fecha Emisión:           | Saldo: Nombro      | bre:                              |  |
|                          |                    |                                   |  |
| Importe                  | Forma Pago         | Referencia                        |  |
|                          |                    |                                   |  |
|                          |                    |                                   |  |
|                          |                    |                                   |  |

A continuación se mencionan los campos a llenar.

- 1. Haga clic en el combo desplegable y seleccione el movimiento "Corte Parcial Caja".
- 2. Elija la fecha del día del corte.
- 3. Seleccione la cuenta de caja donde va a realizar el corte.
- 4. Elija una cuenta bancaria (solo es una cuenta de referencia).
- 5. Seleccione el agente tipo cajero del que corresponde el corte.
- 6. Capture la referencia.
- 7. Capture las observaciones.
- 8. De clic en el botón de sugerir.

Se mostrara la siguiente pantalla. Indique la fecha del corte, en el campo de todos deje SI y de clic en Aceptar.

| rido 🔵 🔵 🔵 |
|------------|
|            |
|            |
|            |
| ~          |
|            |
| Cancelar   |
|            |

| □ □ □ □ □ □ □ □ □ □ □ □ □ □ □ □ □ □ □ □ □ □ □ □ □ □ □ □ □ □ □ □ □ □ □ □ □ □ □ □ □ □ □ □ □ □ □ □ □ □ □ □ □ □ □ □ □ □ □ □ □ □ □ □ □ □ □ □ □ □ □ □ □ □ □ □ □ □ □ □ □ □ □ □ □ □ □ □ □ □ □ □ □ □ □ □ □ □ □ □ □ □ □ □ □ □ □ □ □ □ □ □ □ □ □ □ □ □ □ □ □ <th></th> |     |
|----------------------------------------------------------------------------------------------------|-----|
| Datos Generales Comentarios                                                                                                    |     |
|                                                                                                    |     |
|                                                                                                    |     |
| movimiento:                                                                                                    |     |
| Eecha Emisión: 03/Oct/2019 Normal                                                                                                    |     |
| Quenta:   C1    CAJA PRINCIPAL   \$129,012.29                                                                                                    |     |
| Cuenta Destino: BBV BANCOMER PESOS                                                                                                    |     |
|                                                                                                    |     |
|                                                                                                    |     |
| Importe: \$5,127.60                                                                                                    |     |
| Concepto: Cajero: C1 ERIKA NALLELY ANAYA                                                                                                    |     |
| Referencia: Corte 3 Oct 2019                                                                                                    |     |
| Observaciones: Corte 3 Oct 2019 ✓ con Desglose                                                                                                    |     |
| Fecha Emisión: Saldo: Nombre:                                                                                                    |     |
|                                                                                                    |     |
| Importe Forma Pago Referencia                                                                                                    | ^   |
| \$1,50U-00 Erectivo Anticipo M24436<br>\$11.60 Fereivo Anticipo M24436                                                                                                    |     |
| \$116.00 Efectivo RE Anticipo M24434                                                                                                    | _   |
| \$1,500.00 Efectivo RE Anticipo M24437                                                                                                    |     |
|                                                                                                    | ~   |
| Importe Total: \$5,127.6(                                                                                                    | i I |
| Sin Afectar                                                                                                    |     |

1.- Corrobore el importe es igual al de los dos reportes emitidos anteriormente.

- 2.- Afecte para concluir.
- El corte queda con estatus Concluido.

La vista preliminar le mostrara el detalle del corte.

| <u> </u>                 |                        |                   |                     |   |                     |                 |
|--------------------------|------------------------|-------------------|---------------------|---|---------------------|-----------------|
| 0 💕 🖬 🚔 🤅                | 7 🖤 🚩 🗅 🗙              | a 70 7 2          | ) 🛛 🗐 💷 🗠           |   | 4                   |                 |
| Datos Generales          | Comentarios            |                   |                     |   |                     |                 |
| Movimiento:              | Corte Parcial Caja 🛛 💌 | TM14 Proye        | cto:                |   | Pesos 💌             | 1               |
| <u>F</u> echa Emisión:   | 03/Oct/2019            |                   |                     |   | Normal              |                 |
| <u>C</u> uenta:          | C1                     | CAJA              | PRINCIPAL           |   | \$123,884.69        |                 |
| Cuenta Des <u>t</u> ino: | BBV                    | BANG              | OMER PESOS          |   |                     |                 |
|                          |                        |                   |                     |   |                     |                 |
| Importe:                 | 45                     | 127.60            |                     |   |                     |                 |
| Importe.                 | +0                     | ,127.00           |                     |   |                     |                 |
| Concepto:                |                        | Cajer             | D: C1               | 6 | ERIKA NALLELY ANAYA |                 |
| Referencia:              | Corte 3 Oct 2019       |                   |                     |   |                     |                 |
| Observaciones:           | Corte 3 Oct 2019       | 🗸 co              | n De <u>s</u> glose |   |                     |                 |
| Fecha Emisión:           | Saldo: Nombre          | :                 |                     |   |                     |                 |
|                          |                        |                   |                     |   |                     |                 |
| Importe                  | Forma Pago             | Referencia        |                     |   |                     | /               |
| \$1,500.00               | Efectivo               | Anticipo M24438   |                     |   |                     |                 |
| \$11.60                  | Efectivo               | Anticipo M24436   |                     |   |                     |                 |
| \$116.00                 | Efectivo               | RE Anticipo M2443 | 14                  |   |                     |                 |
| \$1,500.00               | Efectivo               | RE Anticipo M2443 | 17                  |   |                     |                 |
| \$2,000.00               | Efectivo               | RE Anticipo M2443 | 19                  |   |                     |                 |
|                          |                        |                   |                     |   |                     |                 |
| Concluido                |                        |                   |                     |   |                     | - · - · · F · · |
|                          |                        |                   |                     |   |                     |                 |

| 🗋 💕 🖬 (              |                                                                                         | 20 🗉 🛈            | N 4 > N 📲       |                   |                          |         |
|----------------------|-----------------------------------------------------------------------------------------|-------------------|-----------------|-------------------|--------------------------|---------|
| Datos Generale       | es Comentarios                                                                          |                   |                 |                   |                          |         |
| Movimiento:          | Corte Parcial Caja 🗾 TM14 P                                                             | royecto:          | Pesos           | × 1               |                          |         |
| <u>E</u> echa Emisic | 🕃 Movimientos Dinero                                                                    |                   |                 |                   | •                        |         |
| Cuenta:              | 🖋 <u>C</u> errar 🔚 🗷                                                                    |                   | 100% 🗸 📋        | 🛃 🖂 🔂 Página      | 1 de 1 🖂 🗠 🕅             | > 1%    |
| –<br>Cuenta Desj     | Tesoreria                                                                               |                   |                 | FAME              | MANANTIALES S.A. DE C.V. | ^       |
|                      | Corte Parcial Caja TM14                                                                 | Concluido         |                 | Pesos             | 3 Octubre 2019           | 1       |
| Importe:             | Cuenta: CAJA PRINCIPAL (C                                                               | :1)               | Cuenta Destino: | BANCOMER PESOS (B | BV)                      |         |
| Concepto:            | Cajero: <b>C1</b><br>Referencia: <b>Corte 3 Oct 2019</b><br>Forma Pago: <b>Efectivo</b> |                   | Importe:        | \$5,127.60        |                          | 4       |
| <u>O</u> bservacior  | Concepto:<br>Observaciones: Corte 3 Oct 2019<br>CINCO MIL CIENTO VEINTISIETE PESOS 60/  | 100 MXN)          |                 |                   |                          |         |
|                      | Importe Forma Pac                                                                       | 0                 | Referencia      |                   |                          |         |
| Fecha Emisiór        | \$1,500.00 Efectivo                                                                     | Anticipo M2443    | 38              |                   |                          |         |
|                      | \$11.60 Electivo                                                                        | RE Anticipo M2443 | 4434            |                   |                          |         |
| Importe              | \$1,500.00 Efectivo                                                                     | RE Anticipo M2    | 4437            |                   |                          |         |
| \$1,                 | \$2,000.00 Efectivo                                                                     | RE Anticipo M2    | 4439            |                   |                          |         |
| 4                    |                                                                                         |                   |                 |                   |                          |         |
| 41.1                 |                                                                                         |                   |                 |                   |                          |         |
| \$2,1                |                                                                                         |                   |                 |                   |                          | ~       |
|                      |                                                                                         |                   |                 |                   |                          |         |
|                      |                                                                                         |                   |                 |                   |                          | · · · · |
| Concluído            |                                                                                         |                   |                 |                   |                          |         |

#### Glosario de terminologías y procesos

**Corte parcial de caja** : Movimiento utilizado en intelisis que permite registrar en el sistema el dinero que el cajero físicamente tiene en **caja**, el cual debe coincidir con las operaciones de cobranza que tengamos en los reportes por tipo de pago y por tipo de movimiento.

**Cuenta:** Es la clave con la que se identifica la cuenta de caja.

**Cuenta Destino:** Es la clave que identifica la cuenta del banco en la que posiblemente se registrarán los depósitos.

Cajero: Clave asignada al Cajero

#### FAQ

#### ¿Por qué no coincide el importe total de corte vs el reporte de movimientos?

Esto se presenta cuando los cortes de caja no se llevan al día, o también cuando se registran movimientos con fechas de corte ya cerrados con ese cajero. Para esta situación necesitan revisar detalladamente y en su caso capturar el corte manualmente de acuerdo al reporte por tipo de pago.

## intelisis

Gracias por consultar nuestras Guías Rápidas Web

Es un gusto poder ayudarte.

Equipo de Consultoría

Intelisis Solutions dmsautos@intelisis.com Tel. (443) 333 2537